# INSTRUCTIONS TO MAKE ONLINE PAYMENT WITH SACOMBAMN DEBIT CARD

# A/ ACTIVATE ONLINE PAYMENT FUNCTION:

Register Ecommerce Service at Transaction Counters or call center of Sacombank.

## **B/ INTRUCTION TO MAKE ONLINE PAYMENT**

## Step 1: Good/service selection and Online Payment with Domestic Debit Card

After you have selected the product and/ or service, please select " **Pay by domestic debit card**" Select logo **Sacombank** to make the payment.

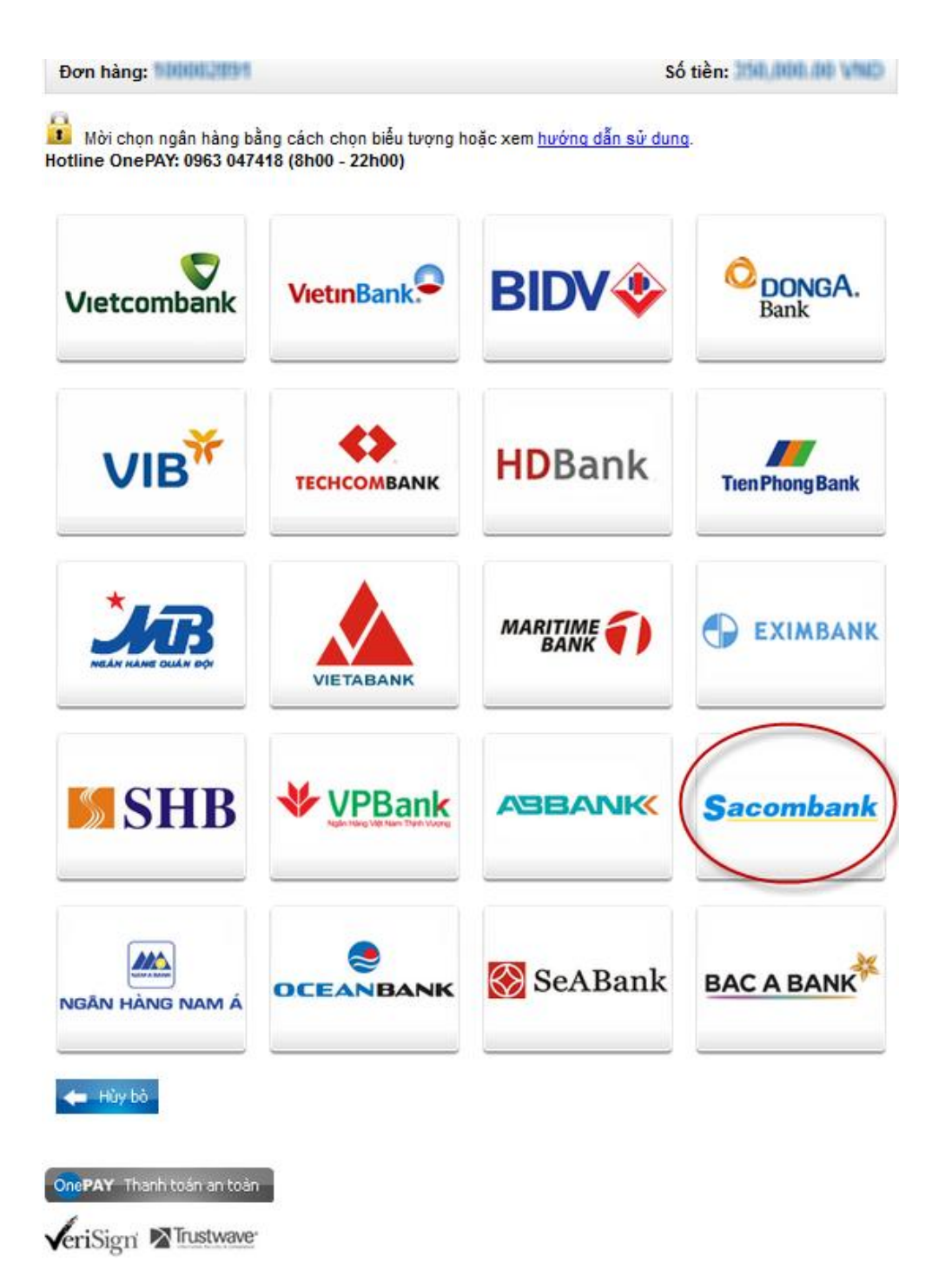

### Step 2: Card information input and account verification

- Card Name: The card holder's name that printed on the card
- Card Number: The number that printed on the card (without blanks)

| OnePAY                                                                                                 | Sacombank              |
|----------------------------------------------------------------------------------------------------|------------------------|
| Order: JSECURETEST01                                                                                   | Amount: 100,000.00 VND |
| Please enter your card info then click "Continue" button.<br>Hotline OnePAY: 0986087371 (8h00 - 22h00) |                        |
| Card Name                                                                                              |                        |
| Card Number                                                                                            |                        |
| 🖕 Cancel Continue 🛶                                                                                    |                        |

Click "**Continue**". The card/account information must be valid and the balance must be enough to payment.

#### **Step 3: Card holder Authentication**

- OTP code will be automatically sent to mobile numbers that you registered
- Input the string beside, you must enter the characters in the right.

| OnePAY                                                | SAIGON THUONG TIN BANK |
|-------------------------------------------------------|------------------------|
| Order: JSECURETEST01                                  | Amount: 100,000.00 VND |
| 🔒 Please enter your info then click "Continue" button |                        |
| OTP                                                   |                        |
| Captcha                                               |                        |
| Continue 🔿                                            |                        |
| Click "Continue"                                      |                        |

#### **Step 4: Transaction Result.**

Sacombank will send you the results of the transaction (accept or decline).